# RV016 VPN 라우터에서 VPN 클라이언트 액세스 및 인증서 관리 설정

#### 목표

VPN은 가상 사설 네트워크입니다.또한 공용 액세스를 허용하지 않고 인터넷을 통해 데이터 를 전송할 수 있습니다.이 네트워크에 액세스할 수 있는 유일한 사용자는 VPN 클라이언트 액 세스 페이지를 통해 추가된 사용자이므로 보안이 강화됩니다.

이 문서에서는 RV016에서 VPN 클라이언트를 설정하고 VPN 보안 인증서를 관리하는 방법에 대해 설명합니다.

## 적용 가능한 디바이스

·RV016

### VPN 클라이언트 액세스

1단계. RV016 10/100 16-Port VPN Router에서 VPN > VPN Client Access를 선택합니다.

| VPN Client Access                      |                            |
|----------------------------------------|----------------------------|
| Username :                             | username1                  |
| New Password :                         | •••••                      |
| Confirm New Password :                 |                            |
| Allow Password Change :                | Yes O No                   |
| Active :                               | Add to list                |
| username=>Active                       |                            |
|                                        | Delete Add New             |
| Certificate Management                 |                            |
| Generate New Certificate :             | Generate                   |
| Export Certificate for Administrator : | Export for Admin           |
| Export Certificate for Client :        | Export for Client          |
| Import Certificate :                   | Choose File No file chosen |
|                                        | Import                     |
| Existing Certificate :                 | RV016_0405_0014.pem        |
| Save Cancel                            |                            |

2단계. VPN 네트워크에 추가할 사용자의 이름을 Username 필드에 입력합니다.

| Username :              | username1  |             |
|-------------------------|------------|-------------|
| New Password :          |            |             |
| Confirm New Password :  | •••••      |             |
| Allow Password Change : | 🖲 Yes 🗢 No | 0           |
| Active :                |            |             |
|                         |            | Add to list |
| username=>Active        |            |             |
|                         |            |             |

3단계. 새 사용자를 New Password(새 비밀번호) 및 Confirm New Password(새 비밀번호 확 인) 필드에 모두 할당할 비밀번호를 입력합니다.

| Username :                          | username1         |             |
|-------------------------------------|-------------------|-------------|
| New Password :                      | •••••             |             |
| Confirm New Password :              | •••••             |             |
| Allow Password Change :<br>Active : | ● Yes   ○ No<br>▽ | 0           |
|                                     |                   | Add to list |
| username=>Active                    |                   |             |

4단계. **예** 또는 **아니오** 라디오 버튼을 클릭하여 새 사용자가 비밀번호를 변경하거나 변경할 수 없도록 합니다.

5단계. 활성 확인란을 클릭하여 새 사용자를 활성 사용자로 분류합니다.

| Username :                          | username1 |             |
|-------------------------------------|-----------|-------------|
| New Password :                      |           |             |
| Confirm New Password :              | •••••     |             |
| Allow Password Change :<br>Active : | ● Yes     | Add to list |
|                                     |           |             |

6단계. Add to list(목록에 추가)를 클릭하여 사용자를 확인합니다.

| VPN Client Access       |              |                |
|-------------------------|--------------|----------------|
| Username :              | username     |                |
| New Password :          |              |                |
| Confirm New Password :  |              |                |
| Allow Password Change : | 🔘 Yes 🛛 🖲 No |                |
| Active :                |              | Undate         |
| username=>Active        |              |                |
|                         |              |                |
|                         |              | Delete Add New |

7단계. 기존 사용자를 클릭하여 정보를 업데이트하거나 계정을 삭제하거나 새 사용자를 추가 합니다.

**참고:**위 작업을 완료하려면 업데이트, 삭제 및 새 사용자 추가를 각각 클릭합니다.

8단계. **저장**을 클릭합니다.

## 인증서 관리

| VPN Client Access                      |                            |
|----------------------------------------|----------------------------|
| Username :                             | username1                  |
| New Password :                         | •••••                      |
| Confirm New Password :                 | •••••                      |
| Allow Password Change :                | Yes O No                   |
| Active :                               |                            |
|                                        | Add to list                |
| username=>Active                       |                            |
|                                        |                            |
|                                        | Delete Add New             |
| Certificate Management                 |                            |
| Generate New Certificate :             | Generate                   |
| Export Certificate for Administrator   | Export for Admin           |
| Export Certificate for Auministrator . |                            |
| Export Certificate for Client :        | Export for Client          |
| Import Certificate :                   | Choose File No file chosen |
|                                        |                            |
|                                        | Import                     |
| Existing Certificate :                 | RV016_0405_0014.pem        |
| Save Cancel                            |                            |

1단계. Generate(생성)를 클릭하여 새 VPN 인증서를 생성합니다. 참고: 네트워크에서 기존 사용자를 모두 삭제합니다.

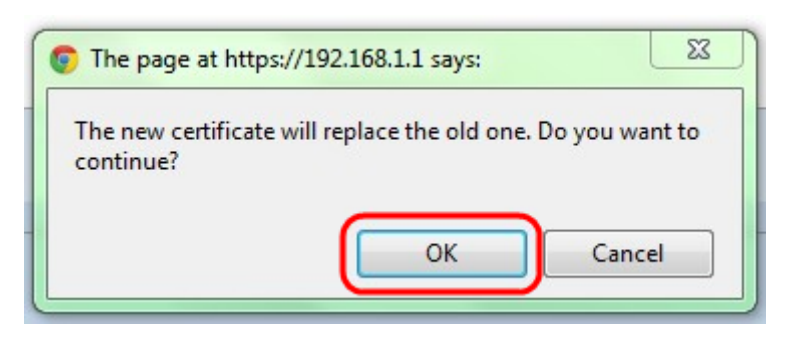

2단계. OK(확인)를 클릭하여 계속합니다.

| Certificate Management<br>Generate New Certificate : | Generate                   |
|------------------------------------------------------|----------------------------|
| Export Certificate for Administrator :               | Export for Admin           |
| Export Certificate for Client :                      | Export for Client          |
| Import Certificate :                                 | Choose File No file chosen |
|                                                      | Import                     |
| Existing Certificate :                               | RV016_0405_0014.pem        |
| Save Cancel                                          |                            |

3단계. Export for Admin을 클릭하여 인증서의 복사본을 백업 파일로 내보냅니다.다운로드 모 음에서 파일을 클릭하여 *파일 다운로드* 창을 엽니다.

**참고:**RV016을 재설정한 경우 인증서의 사본을 안전하고 쉽게 액세스할 수 있는 위치에 내보 내야 합니다.

4단계. 설명 파일 이름을 입력하고 **저장**을 클릭합니다.그런 다음 **닫기를** 클릭하여 *파일 다운* 로드 창을 *종료합니다*.

| Certificate Management<br>Generate New Certificate : | Generate                   |
|------------------------------------------------------|----------------------------|
| Export Certificate for Administrator :               | Export for Admin           |
| Export Certificate for Client :                      | Export for Client          |
| Import Certificate :                                 | Choose File No file chosen |
|                                                      | Import                     |
| Existing Certificate :                               | RV016_0405_0014.pem        |
| Save Cancel                                          |                            |

5단계. Export for Client(클라이언트에 대한 내보내기)를 클릭하여 VPN 클라이언트에 제공할 수 있는 파일을 저장합니다.파일 *다운로드* 창이 열립니다.

6단계. 설명 파일 이름을 입력하고 **저장**을 클릭합니다.그런 다음 **닫기를** 클릭하여 *파일 다운* 로드 창을 *종료합니다*.

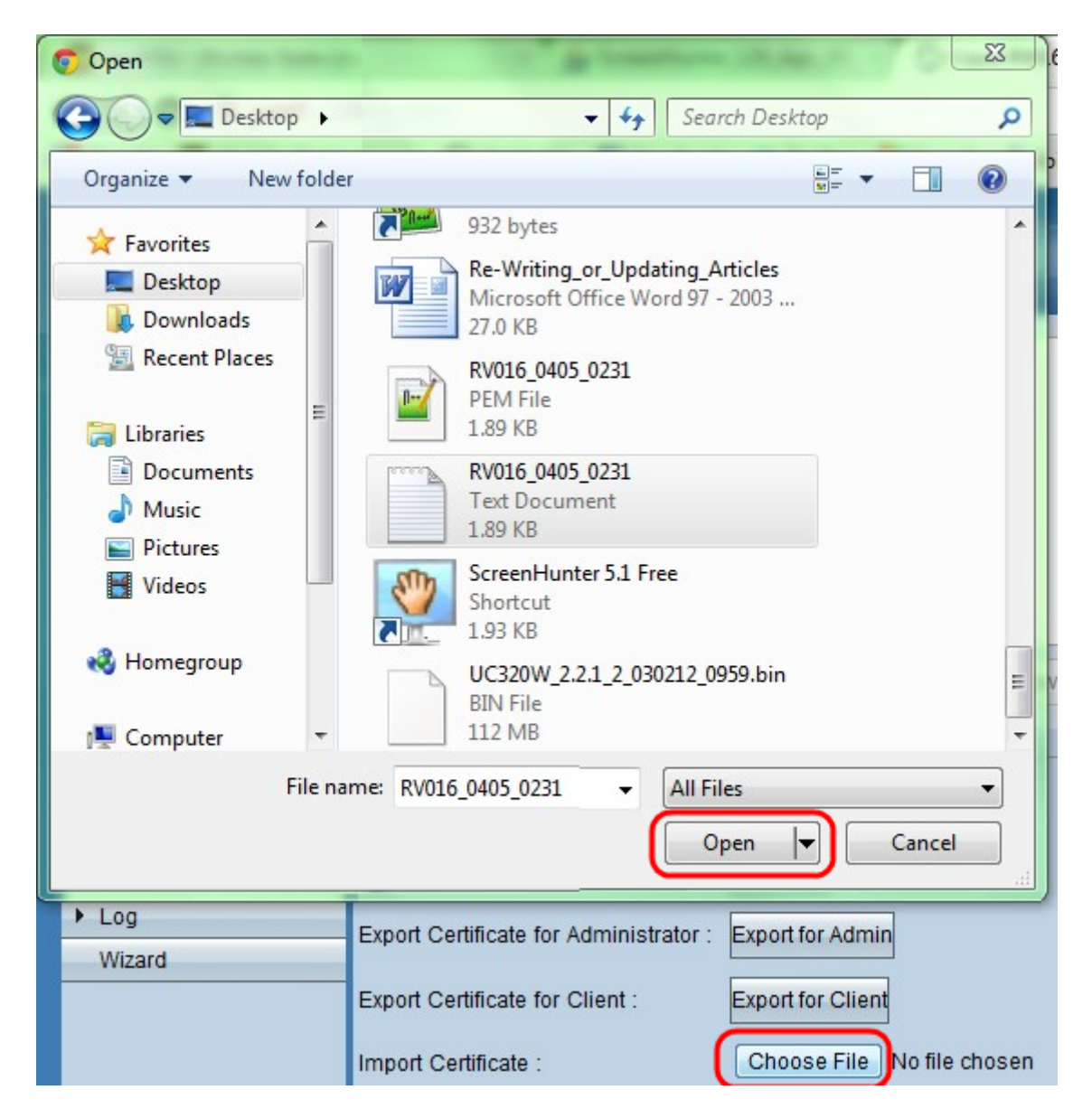

7단계. Choose File(파일 선택)을 클릭하여 이전에 저장한 관리자 인증서를 선택합니다.

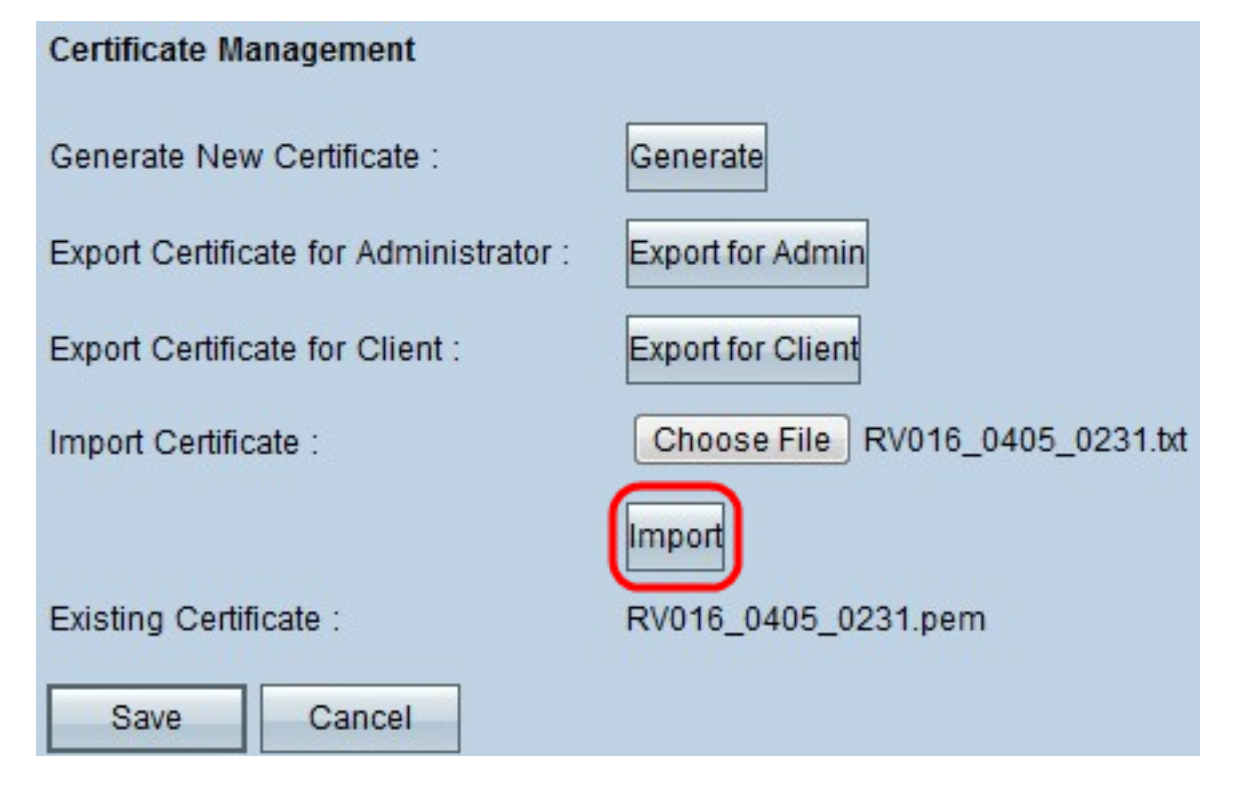

8단계. Import(가져오기)를 클릭하여 이전 관리자 인증서를 복원합니다.

9단계. **저장**을 클릭합니다.